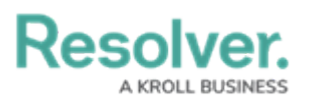

## **Delete an Object**

Last Modified on 08/25/2025 3:48 pm EDT

# Overview

Depending on their role permissions, both Administrators and users can delete objects. However, before an object can be deleted, you must review the **Deletion Request** warning, which outlines how deleting that specific object impacts other objects connected through relationships or references.

#### **User Account Requirements**

The user must have **Delete Object** permissions to delete objects.

#### **Related Information/Setup**

Please refer to the Retrieving Deleted Data to Recreate an Object article if you want to recreate a deleted object.

### **Deleting an Object**

**Warning:** Deleting an object with relationships or references will delete that object's connection to those other objects, but it will **not** delete the other objects to which it was related.

1. Open the object you want to delete in full screen mode.

An object can only be deleted in full screen mode.

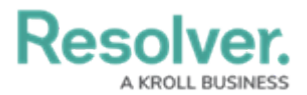

|              |                               | Q prope                                       | irty                    |                         | \$ © \$                      |
|--------------|-------------------------------|-----------------------------------------------|-------------------------|-------------------------|------------------------------|
| Applications | ~                             |                                               |                         |                         |                              |
|              | E-mlana (Caranah )            | Desulta                                       |                         | ACTIVITY TYPE           | × *2                         |
|              | Explore.Search                | Results                                       |                         | Lost - Property         | ACTIVE                       |
|              | Current Search Parameters: Ke | Current Search Parameters: Keywords: property |                         | Lost Hoperty            |                              |
|              | Filter by                     |                                               | Activity                | Details History         |                              |
|              | Activity                      | 2                                             | Act-23 ACT023: Damag    | Activity Category 💿     | Available in Dispatch        |
|              | Activity Type                 | 2                                             |                         |                         |                              |
|              | Corrective Action             | 1                                             | Act-6 ACT006: Damage    | Activity Sub Category 😏 | Activity Type Abbreviation 💿 |
|              | Incident                      | 4                                             |                         | Activity Type Details 😵 |                              |
|              | Incident Type                 | 8                                             | Activity Type           | Check                   |                              |
|              | Involved Location             | 4                                             | (AT-15) Lost - Property |                         |                              |
|              | Involved Person               | 1                                             | (AT-6) Damage - Propert |                         |                              |
|              | Requirement                   | 2                                             |                         |                         |                              |

Full Screen Icon

2. From the object, click the **More Actions** icon.

| Applications                                                                                                    |                        | Q Search                | )                            | \$ @ L |
|----------------------------------------------------------------------------------------------------|------------------------|-------------------------|------------------------------|--------|
| Lost - Property       Details     Filtor       Activity Style Details:     Check                                                                                                    | Applications           | ~                       |                              |        |
| Details     Relationship Graph     History       Activity Category •     Activity Category •       Property     ✓       Activity Sub Category •     Activity Type Abbreviation •       Lost     ✓       Activity Type Details •     LisT | Lost - Property        |                         |                              | ACTIVE |
| Activity Category     Available in Dispatch       Property     Yes       Activity Sub Category     Activity Type Abbreviation       Lost     LST       Activity Type Details     Check                                                   | Details Relationship G | raph History            |                              |        |
| Property        • Yes       ····        Activity Sub Category •         Activity Type Abbreviation •        Lott        LST        Activity Type Details •         Lott                                                                  | A                      | Activity Category 😏     | Available in Dispatch        |        |
| Activity Sub Category      Activity Type Abbreviation        Lost     LST       Activity Type Details      Check                                                                                                    |                        | Property ~              | • Yes                        | ~      |
| Loat V LST Activity Type Details  Check                                                                                                    | 4                      | Activity Sub Category 🧕 | Activity Type Abbreviation 9 |        |
| Activity Type Details  Check                                                                                                    |                        | Lost ~                  | LST                          |        |
| Check                                                                                                    | 4                      | Activity Type Details 😏 |                              |        |
|                                                                                                    |                        | Check                   |                              |        |
|                                                                                                    |                        |                         |                              |        |

More Actions Icon

3. Click **Delete**.

|                   |                         | Q Search | )                            | \$ ® \$              |
|-------------------|-------------------------|----------|------------------------------|----------------------|
| Applications      | ~                       |          |                              |                      |
| Lost - Proper     | ty                      |          |                              | ACTIVE ····          |
|                   |                         |          |                              | 🖌 Edit Form Template |
| Details Relations | hip Graph History       |          |                              | >• Merge Duplicate   |
|                   | Activity Category 💿     |          | Available in Dispatch        |                      |
|                   | Property                | ~        | Yes                          | ~                    |
|                   | Activity Sub Category 😮 |          | Activity Type Abbreviation 😒 |                      |
|                   | Lost                    | ~        | LST                          |                      |
|                   | Activity Type Details 🔞 |          |                              |                      |
|                   | Check                   |          |                              |                      |
|                   |                         |          |                              |                      |
|                   |                         |          |                              |                      |
|                   |                         |          |                              |                      |
|                   |                         |          |                              |                      |

Delete

 If the Retain Data for Analytics toggle switch on the Data Retention tab is enabled for the object type, the following Deletion Request pop-up will appear when deleting an object. For more information, please refer to the Data Retention section.

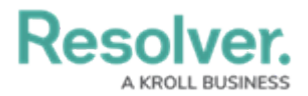

|                            | Q Search                                                                                                    | • \$         | ? 2         |
|----------------------------|----------------------------------------------------------------------------------------------------|--------------|-------------|
| Applications ~             |                                                                                                    |              |             |
| Lost - Property            |                                                                                                    |              | ACTIVE ···· |
| Details Relationship Graph | Deletion Request<br>Please review the impact of the delete prior to the deletion                                                                                                    | ×            |             |
| Act<br>L<br>Act            | hinty Category Category Catego | data on this |             |
|                            |                                                                                                    |              |             |

Deletion Request Pop-up

- 5. Read the warning as it will outline the number of relationships and references that will be impacted if the object is deleted from the system.
- (Optional): Select the Retain Data for Analytics toggle switch to turn it on to retain the information selected on the Data Retention tab for the object type and delete all other related data.

| Applications ~             |                                                                                                    |                           |                      |             |
|----------------------------|----------------------------------------------------------------------------------------------------|---------------------------|----------------------|-------------|
| Lost - Property            |                                                                                                    |                           |                      | ACTIVE ···· |
| Details Relationship Graph | Deletion Request<br>Please review the impact of the delete<br>History                                                                                                    | prior to the deletion     | ×                    |             |
|                            | Hty Category Control Control C | Is referenced in 1 places | I other data on this |             |
|                            |                                                                                                    |                           |                      |             |

Enabled Retain Data for Analytics Toggle Switch

7. **(Optional):** Leave the **Retain Data for Analytics** toggle switch disabled to delete the object and all related data from the system.

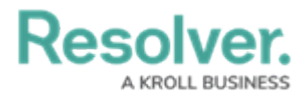

|                                                                               | ( Q. Search                                                                                                    | \$ © \$     |
|-------------------------------------------------------------------------------|----------------------------------------------------------------------------------------------------|-------------|
| Applications ~                                                                |                                                                                                    |             |
| Lost - Property                                                               |                                                                                                    | ACTIVE ···· |
| Details Relationship Graph                                                    | Deletion Request<br>Please review the impact of the delete prior to the deletion                                                                                                    | <           |
| Activity Cate<br>Property<br>Activity Sub &<br>Lost<br>Activity Type<br>Check | Lost - Property has 1 relationships and is referenced in 1 places         Retain data for analytics         Use this object's referrition settings to keep selected data for analytics and purge all other data on this object.         Details C |             |
|                                                                               |                                                                                                    |             |

Disabled Retain Data for Analytics Toggle Switch

8. Click the **Delete** button. The object will go into a purge queue and cannot be reverted. It can take up to one week to fully remove the object, and related information from the system.

|                                                                                    | Q property                                                                                                    |                                                                              | \$ @ L     |
|------------------------------------------------------------------------------------|----------------------------------------------------------------------------------------------------|------------------------------------------------------------------------------|------------|
| Applications $\checkmark$                                                          |                                                                                                    |                                                                              |            |
| Lost - Property                                                                    | -                                                                                                    |                                                                              | ACTIVE ••• |
| Details Relationship Graph Hi                                                      | Deletion Request<br>Please review the impact of the delete prior to the deletion                                                                                                | ×                                                                            |            |
| Activity Catego<br>Property<br>Activity Sub Cr<br>Lost<br>Activity Type D<br>Check | Vort - Property has 1 relationships and is referenced in 1 places     Each data for analytics     Use this object's retention settings to keep selected data for an     object. | alytics and purge all other data on this           × CANCEL         0 DELETE |            |
|                                                                                    |                                                                                                    |                                                                              |            |

Delete Button

 If the Retain Data for Analytics toggle switch on the Data Retention tab is disabled for the object type, the following Deletion Request pop-up will appear when deleting an object.

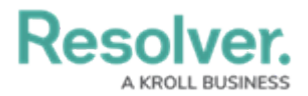

|                                    | Q Search                                                                         | )               | \$ © \$     |
|------------------------------------|----------------------------------------------------------------------------------|-----------------|-------------|
| Applications ~                     |                                                                                  |                 |             |
| Lost - Property                    |                                                                                  |                 | ACTIVE ···· |
| Details Relationship Graph History | Deletion Request<br>Please review the impact of the delete prior to the deletion | ×               |             |
| Activity Category 🧿                | Lost - Property has 1 relationships and is referenced in 1 places                |                 |             |
| Property                           |                                                                                  |                 |             |
| Activity Sub Category              |                                                                                  |                 |             |
| Lost                               |                                                                                  |                 |             |
| Activity Type Details 🧉            |                                                                                  | X CANCEL DELETE |             |
| Check                              |                                                                                  |                 |             |
|                                    |                                                                                  |                 |             |
|                                    |                                                                                  |                 |             |
|                                    |                                                                                  |                 |             |
|                                    |                                                                                  |                 |             |
|                                    |                                                                                  |                 |             |

Deletion Request Pop-up

- 10. Read the warning as it will outline the number of relationships and references that will be impacted if the object is deleted from the system.
- 11. Click the **Delete** button. The object will go into a purge queue and cannot be reverted. It can take up to one week to fully remove the object, and related information from the system.

|                                                                | Q Search                                                                         | )        | \$ @ L      |
|----------------------------------------------------------------|----------------------------------------------------------------------------------|----------|-------------|
| Applications ~                                                 |                                                                                  |          |             |
| Lost - Property                                                |                                                                                  |          | ACTIVE ···· |
| Details Relationship Graph History                             | Deletion Request<br>Please review the impact of the delete prior to the deletion | ×        |             |
| Activity Category Property<br>Property<br>Activity Sub Categor | Lost - Property has 1 relationships and is referenced in 1 places                |          |             |
| Activity Type Details<br>Check                                 | •                                                                                | × CANCEL |             |
|                                                                |                                                                                  |          |             |
|                                                                |                                                                                  |          |             |

Delete Button